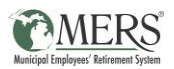

# WAGE SUBMISSION & VERIFICATION GUIDE

## THE PURPOSE OF THIS GUIDE IS TO:

- Help employers who have previously submitted wages for their employees enrolled in MERS DC verify if the wages that will be used to provide accurate information and projections in the Financial Fitness tool
- Help employers who have **not** previously submitted wages for their employees enrolled in MERS DC quickly and easily provide that information to MERS

## Top Three Benefits of Financial Fitness

- 1. This tool provides information tailored for each individual employee, helping them better understand their own current level of financial wellness and the steps they can take to achieve current and future goals.
- 2. Engaging employees in their retirement benefits helps show them the value of the total compensation package you provide.
- 3. A majority of employees are stressed about their financial situation, and research shows that can impact their ability to do their job. Employees who feel financially secure are happier and more productive.

MERS has provided **all DC employers**, regardless of whether wages have previously been submitted, with a file in your Employer Portal. This file is pre-populated with the following information for your employees <u>who were enrolled in the MERS Defined Contribution for the</u> **entire previous calendar year**:

- Social Security Number
- Name
- Employee Type
- Status
- Birth Date
- Hire Date
- Termination Date
- Rehire Date
- Previous Year's Gross Compensation (if previously provided, otherwise this column will be empty)

If you've previously submitted wages for your employees, we are asking that you please review the data we have and either make changes if there are inaccuracies or acknowledge that the data is accurate.

If you've not previously reported wages, we are asking that you add them to the spreadsheet and resubmit the file to MERS. The following steps will walk you through the process to verify the information provided, edit or add gross wages to the report, and acknowledge that the information is correct.

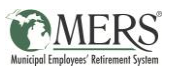

## LOCATING AND OPENING THE WAGE REPORT IN THE EMPLOYER PORTAL

- 1. Log in to the Employer Portal
- 2. Select "Plan Gateway"

| Plan Gateway |
|--------------|

3. Enter your Defined Contribution Plan ID in the "Plan ID" box and click on "Browse". Note that if you have multiple DC plans, you can enter any of your plan IDs. The report you receive will contain information for all your divisions.

| or Div Code: |              |
|--------------|--------------|
| Assets Low:  | Assets High: |
| Select Brow  | Clear        |

#### 4. Click on the correct Green Plan ID link

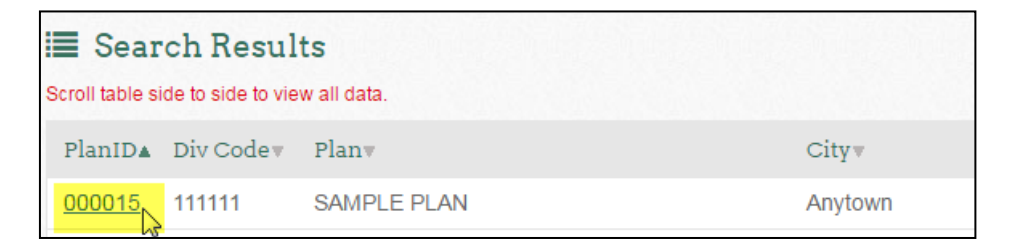

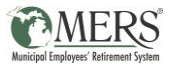

5. Click on the "Retrieve Files" link located on the bottom left side of your screen under "Files and Reports

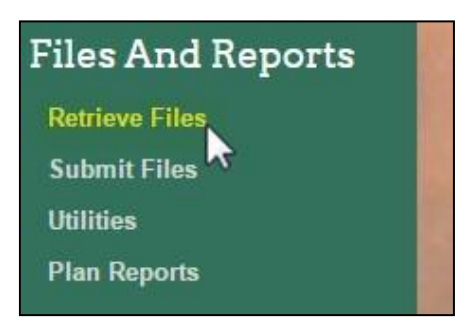

6. Change File Type to "Wage Information"

| Retri                | eve Files                                                                                            |            |               |              |
|----------------------|----------------------------------------------------------------------------------------------------|------------|---------------|--------------|
| File Type:           | All Documents                                                                                        | Status: A  | I             |              |
|                      | Select One                                                                                           |            |               |              |
| E Searc              | All Documents                                                                                        |            |               |              |
| File Type▼           | Beneficiary Designation Form<br>Distribution-Rollover Form<br>Employer Statements<br>Enrollment Form | Uploaded   | Time<br>(CT)▼ | Begi<br>Date |
| Payroll Repo         | HCSP Claim Documents<br>Incoming Rollover Form<br>Legal Documents (DRO, JOD)                         | 04/12/2017 | 3:16<br>PM    | 04/1:        |
| Wage<br>Information  | Online Enrollment<br>Other<br>Payroll Reports                                                        | 04/05/2017 | 2:59<br>PM    | 04/0         |
| Requested<br>Reports | Plan Documents and Forms<br>Requested Reports<br>RHPV Distribution                                   | 02/08/2017 | 7:00<br>AM    | 02/0         |
| Requested<br>Reports | Wage Information                                                                                     | 01/26/2017 | 9:05<br>AM    | 01/20        |

7. Click "Search"

| Retr       | ieve File        | S            |     |                  |        |
|------------|------------------|--------------|-----|------------------|--------|
| File Type: | Wage Information | File Status: | All | ▼ Name Includes: | Search |

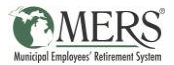

8. Find the file titled 2020 Wages and click on "View"

| File Typev          | Namev      | Uploaded<br>T | Time<br>(CT)+ | Begin Date<br>T | End Date | Statusv  | Format<br>v | View | Manage |
|---------------------|------------|---------------|---------------|-----------------|----------|----------|-------------|------|--------|
| Wage<br>Information | 2020 Wages | 4/1/2021      | 2:59<br>PM    | 4/1/2021        |          | Accepted | CSV         | Q    | ×      |

9. Open the file and verify that all information is accurate, including the previous year's gross compensation

|    | Α         | В               | С              | D               | E             | F          | G          | Н         | I                | J           | K        |
|----|-----------|-----------------|----------------|-----------------|---------------|------------|------------|-----------|------------------|-------------|----------|
| 1  | Sample Ci | ty Wage File    |                |                 |               |            |            |           |                  |             |          |
| 2  | WAGE COI  | PLAN ID:        | /000015/000017 | PLAN:           | Sample Plan   |            |            |           |                  |             |          |
| з  | Plan      | Division Number | SSN            | Name            | Employee Type | Status     | Birth Date | Hire Date | Termination Date | Rehire Date | Comp     |
| 4  | 15        | 111111          | 444-45-5555    | Doe, Barbara A  | Full Time     | Active     | 1/3/1968   | 6/24/2002 |                  |             | 66984.53 |
| 5  | 15        | 111111          | 123-45-6789    | Smith, Jane     | Full Time     | Active     | 1/1/1975   | 2/2/2015  |                  |             | 50000    |
| 6  | 15        | 111111          | 666-66-6601    | Doe, Susan      | Full Time     | Terminated | 12/11/1954 | 6/28/1999 | 4/29/2016        |             | 25313.28 |
| 7  | 17        | 111112          | 777-77-7773    | Doe, Mark       | Full Time     | Active     | 2/25/1972  | 9/28/2015 |                  |             | 66794.72 |
| 8  | 15        | 111112          | 666-66-6602    | Doe, Jennifer C | Full Time     | Active     | 2/20/1953  | 3/3/2003  |                  |             | 73207.02 |
| 9  | Plan      | Division Number | SSN            | Name            | Employee Type | Status     | Birth Date | Hire Date | Termination Date | Rehire Date | 232299.6 |
| 10 |           |                 |                |                 |               |            |            |           |                  |             |          |
| 11 |           |                 |                |                 |               |            |            |           |                  |             |          |

#### Next steps:

- **1.** Need to add or edit employee compensation?
- 2. If everything looks accurate, there's just one more step acknowledging that you've reviewed the data.

Instructions to complete both of these tasks can be found below.

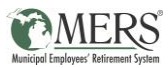

## INSTRUCTIONS TO ADD OR EDIT DC WAGES AND RESUBMIT YOUR FILE TO MERS

| XII Save As                                              |                          |                    | ×        |
|----------------------------------------------------------|--------------------------|--------------------|----------|
| 🕝 🗢 💻 Deskto                                             | p ▼                      | 👻 🔯 Search Desktop | <u>(</u> |
| Organize 🔻 New fo                                        | lder                     |                    |          |
| Microsoft Excel Arovites Pesktop Downloads Recent Places |                          |                    |          |
|                                                          | Carrele Ch. DC Ware Sile |                    |          |
| File name:<br>Save as type:                              | CSV (Comma delimited)    |                    |          |
| Authors:                                                 | Allison Buhs             | Tags: Add a tag    |          |
| Alide Folders                                            |                          | Tools - Save       | Cancel   |

1. Save the file somewhere on your computer

2. Add or change the compensation (note that the definition of gross compensation is left to the employer's discretion)

| Sample Ci | ty Wage File   |                |                 |               |            |            |           |                  |             |          |
|-----------|----------------|----------------|-----------------|---------------|------------|------------|-----------|------------------|-------------|----------|
| WAGE CO   | PLAN ID:       | /000015/000017 | PLAN:           | Sample Plan   |            |            |           |                  |             |          |
| Plan      | Division Numbe | SSN            | Name            | Employee Type | Status     | Birth Date | Hire Date | Termination Date | Rehire Date | Comp     |
| 15        | 111111         | 444-45-5555    | Doe, Barbara A  | Full Time     | Active     | 1/3/1968   | 6/24/2002 |                  |             | \$50,000 |
| 15        | 111111         | 123-45-6789    | Smith, Jane     | Full Time     | Active     | 1/1/1975   | 2/2/2015  |                  |             |          |
| 15        | 111111         | 666-66-6601    | Doe, Susan      | Full Time     | Terminated | 12/11/1954 | 6/28/1999 | 4/29/2016        |             |          |
| 17        | 111112         | 777-77-7773    | Doe, Mark       | Full Time     | Active     | 2/25/1972  | 9/28/2015 |                  |             |          |
| 15        | 111112         | 666-66-6602    | Doe, Jennifer C | Full Time     | Active     | 2/20/1953  | 3/3/2003  |                  |             |          |
| Plan      | Division Numbe | SSN            | Name            | Employee Type | Status     | Birth Date | Hire Date | Termination Date | Rehire Date |          |
|           |                |                |                 |               |            |            |           |                  |             |          |

#### 3. Save any changes to the file

| FILE<br>Paste | Sav                   | re (Ctrl+S<br>Calibri<br>B I |                |                | DAT.<br>?~<br>₹ <del>1</del> 2 | A REVIEW   |              |
|---------------|-----------------------|------------------------------|----------------|----------------|--------------------------------|------------|--------------|
| Clipbo        | ard 🗔                 |                              | Font           | 5              |                                | Alignm     | ent          |
| к14 т : 🗙 🗸   |                       |                              |                | f <sub>x</sub> |                                |            |              |
|               | А                     |                              | В              | С              | D                              |            | E            |
| 1 Sar         | Sample City Wage File |                              |                |                |                                |            |              |
| 2 W/          | WAGE COLPLAN ID:      |                              | /000015/000017 | PLAN:          | Sa                             | ample Plan |              |
| 3 Pla         | in                    | Division Number              |                | SSN            | Name                           |            | mployee Type |
| 4             | 15                    |                              | 111111         | 444-45-5555    | Doe. Barbara                   | A Fu       | ull Time     |

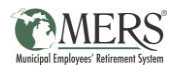

4. Log back in to the Employer Portal and follow the previous steps you used to access your DC plan (refer to previous section for detailed steps). Once in your plan, click on "Submit Files" (bottom left hand side of your screen under Files and Reports)

| Files And Reports |  |  |  |  |  |  |
|-------------------|--|--|--|--|--|--|
| Retrieve Files    |  |  |  |  |  |  |
| Submit Files      |  |  |  |  |  |  |
| Utilities         |  |  |  |  |  |  |
| Plan Reports      |  |  |  |  |  |  |
|                   |  |  |  |  |  |  |

5. Select "Wage Information" from the File Type drop down

| Submit Files                                              |                                                                                                    |      |
|-----------------------------------------------------------|----------------------------------------------------------------------------------------------------|------|
| Select file type :                                        | Select One                                                                                                    | *    |
| Short description of what you are submitting :            | Select One                                                                                                    | 2    |
| short description of what you are submitting .            | Beneficiary Designation Form                                                                                                    |      |
| Your information covers the period between :              | Employer Statements                                                                                                    | 1946 |
| Location of the information you are submitting :          | Enrollment Form<br>HCSP Claim Documents<br>Incoming Rollover Form<br>Legal Documents (DRO, JOD)<br>Loan Application<br>Online Enrollment |      |
|                                                           | Other<br>Payroll Reports<br>Plan Documents and Forms<br>Requested Reports                                                                |      |
| Information on Submitting Files                           | RHFV Distribution<br>Wage Information                                                                                                    |      |
| Please do not submit anything under the below File Types: |                                                                                                    |      |

4. Type "[Previous Year] Wages" in the description box and then click on "Browse". For example, in 2021, you would enter "2020 Wages" in the description box.

| Submit Files                                     |                  |      |
|--------------------------------------------------|------------------|------|
| Select file type :                               | Wage Information | •    |
| Short description of what you are submitting :   | 2020 Wages       |      |
| Your information covers the period between :     | То               | 1110 |
| Location of the information you are submitting : | Browse<br>Submit |      |

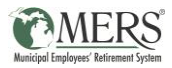

| 5. | Attach the | updated file | that you | saved to | your | computer |
|----|------------|--------------|----------|----------|------|----------|
|----|------------|--------------|----------|----------|------|----------|

| Organize 🔻 New folder |                                                    |           | 3 |
|-----------------------|----------------------------------------------------|-----------|---|
| Favorites             | Sample City DC Wage File                           |           |   |
| Downloads             | X A Microsoft Excel Comma Separated V<br>748 bytes |           |   |
|                       |                                                    |           |   |
|                       |                                                    |           |   |
|                       |                                                    |           |   |
|                       | 1                                                  |           | - |
| File name: Sampl      | le City DC Wage File                               | -         | ] |
|                       | Open                                               | <br>ancel |   |

#### 6. Click on Submit

| Submit Files                                     |                                    |
|--------------------------------------------------|------------------------------------|
| Select file type :                               | Wage Information •                 |
| Short description of what you are submitting :   | 2020 Wages                         |
| Your information covers the period between :     | То                                 |
| Location of the information you are submitting : | Browse Sample City DC Wage File.cs |
|                                                  | Submit                             |

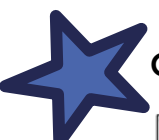

## Congratulations! You've successfully uploaded your updated file.

| Upload Successful |                                  |
|-------------------|----------------------------------|
| Plan              | SAMPLE PLAN                      |
| Type of Report    | Wage Information                 |
| Subject           | 2020 Wages                       |
| File name         | Sample_City_DC_Wage_File.csv     |
| Confirm Number    | 2021 -04-15 09:15:30.900.B398322 |
| Message           | Thank you                        |

Now you have one last step – acknowledging that the data you've submitting is accurate to the best of your knowledge.

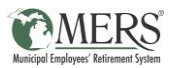

### **ACKNOWLEDGING YOUR EMPLOYEE DATA**

The final step to the wage submission process is acknowledging that the information you've reviewed or provided to MERS is accurate to the best of our knowledge. This also helps us to know which municipalities have reviewed there data and which have not.

#### To acknowledge your data, follow these steps:

1. Once in the ER Portal, enter your plan ID, then click "Browse":

| or Plan ID:   |              |
|---------------|--------------|
| or Div Code:  |              |
| Assets Low:   | Assets High: |
|               |              |
| Select Browse | Clear        |

2. Click on the correct Green Plan ID link

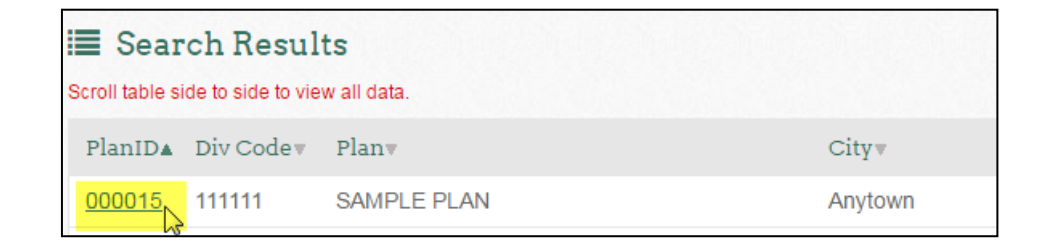

3. Click on "Manage Alert Settings" on the top right side of your screen

| Plan S     |                                                                                                    |                       |
|------------|----------------------------------------------------------------------------------------------------|-----------------------|
| ≡ Alerts   |                                                                                                    | Manage Alert Settings |
| 04/16/2021 | Upload of Wage Information                                                                           |                       |
| 04/18/2021 | Defined Contribution Employers - please check this box to indicate that your employee's wage informa |                       |

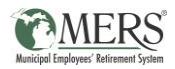

4. Scroll over and check the box for the alert that states "Defined Contribution Employers – please check this box to indicate that your employee's wage information in the Wage Collection file is accurate to the best of your knowledge".

| earch alerts From                                                                                       | 1/01/2020 <b>4</b> To:                                                                                 | 4/15/2021                         | Word Search:                         |                         | 60                                           | Reset            |                    |       |
|----------------------------------------------------------------------------------------------------|----------------------------------------------------------------------------------------------------|-----------------------------------|--------------------------------------|-------------------------|----------------------------------------------|------------------|--------------------|-------|
| Subjecta                                                                                                |                                                                                                    |                                   |                                      |                         |                                              |                  |                    |       |
| Defined Contributio                                                                                     | on Employers - pleas                                                                                   | e check this bo                   | x to indicate tha                    | t your employ           | yee's wage ii                                | formation in     | the Wage Coll      | ectio |
| Please check this bo                                                                                    | x to indicate that your                                                                                | employee's wage                   | information in th                    | e Wage Collec           | tion file is ac                              | curate to the be | est of your know   | viedg |
|                                                                                                    |                                                                                                    |                                   |                                      |                         |                                              |                  |                    | ,     |
|                                                                                                    |                                                                                                    |                                   |                                      |                         |                                              | Acknowle         | ndge Selected A    | lects |
|                                                                                                    |                                                                                                    |                                   |                                      |                         |                                              |                  |                    |       |
|                                                                                                    |                                                                                                    |                                   |                                      |                         |                                              |                  |                    | _     |
| N/                                                                                                    |                                                                                                    |                                   |                                      |                         |                                              |                  |                    |       |
| Manage Ale                                                                                              | rts                                                                                                    | data canna "to cake               | n Bar da narih anihar i              | a second inclusion fact | nisia a energia                              | alast            |                    |       |
| Manage Ale                                                                                              | rts<br>owiedged alerts, select a                                                                       | date range, To refin              | e the search enter a                 | a word or text to A     | ocate a specific                             | alert            |                    |       |
| Manage Ale<br>few current and/or ackn<br>with alerts From: 1                                            | rts<br>iowledged alerts, select a<br>.01/2020 To: (                                                    | date range. To refin<br>4/15/2021 | e the search enter i<br>Word Search: | a word or text to a     | ocate à specific<br>GO                       | alert.<br>Raset  |                    |       |
| Manage Ale<br>lew current and/or ackn<br>nch alerts Prom: 1                                             | rts<br>owledged alerts, select a<br>/01/2020 To: (                                                     | date range. To refin<br>4/15/2021 | e the search enter (<br>Word Search: | a word or text to k     | ocate a specific                             | alert.           |                    |       |
| Manage Ale<br>lew current and/or action<br>ntb alerts Prom: 1                                           | rts<br>owiedged alerts, select a<br>201/2020 To: (                                                     | date range. To refin<br>4/15/2021 | e the search enter i<br>Word Search: | a word or text to a     | ocate a specific<br><u>60</u>                | Reset            | Dater              |       |
| Manage Ale<br>lew current and/or ackn<br>mb alents Prom: 1                                              | rts<br>iowledged alerts, select a<br>/01/2020 To: (                                                    | date range. To refin<br>4/15/2021 | e the search enter a<br>Word Search: | a word or text to a     | ocate a specific                             | alert.<br>Reset  | Date+<br>4/15/2021 |       |
| Manage Ale<br>iew current and/or ackn<br>nch alents Prom 1<br>at your employee't<br>the Wage Collection | rts<br>owledged alerts, select a<br>.01/2020 To: (<br>s wage information is<br>file is accurate to the | date range. To refin<br>4/15/2021 | e the search enter (<br>Word Search: | a word or text to )     | ocate a specific<br><u>GO</u><br>best of you | alet.<br>Reset   | Date+<br>4/15/2021 |       |

5. Click "Acknowledge Selected Alerts"

| Search alerts | From:   | 1/01/2020       | To:         | 4/15/2021     | 121     | Word Search:          | GO                   | Reset         |           |  |
|---------------|---------|-----------------|-------------|---------------|---------|-----------------------|----------------------|---------------|-----------|--|
|               |         |                 |             |               |         |                       |                      |               |           |  |
|               |         |                 |             |               |         |                       |                      |               | Datev     |  |
| that your     | employ  | ee's wage in    | formatio    | n in the Wag  | e Colle | ection file is accura | te to the best of yo | ur knowledge. | 4/15/2021 |  |
| in the Wage   | Collect | ion file is acc | urate to th | e best of you | ir know | ledge.                |                      |               |           |  |
|               |         |                 |             | _             |         |                       |                      |               |           |  |

Congratulations, you've completed the steps necessary to provide your defined contribution employees with Snapshot Reports this year!